## UPDATING YOUR ARCADE1UP CABINET

### Series 3032 PCBA

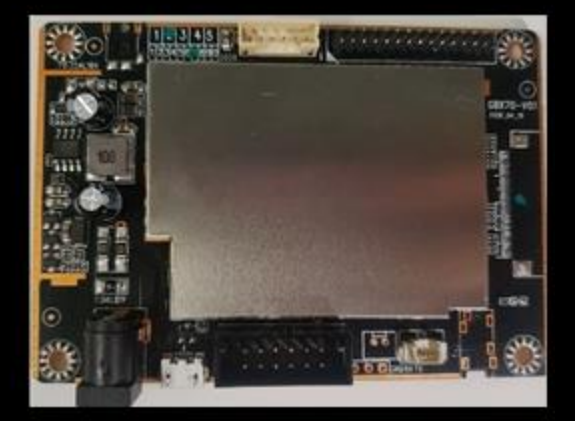

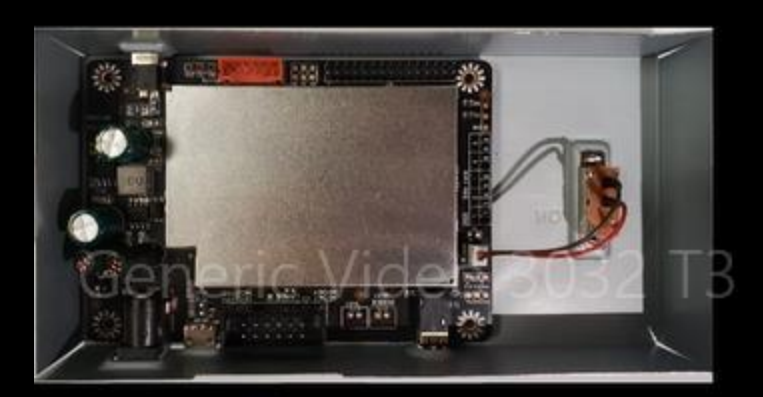

# What you will need:

- -Arcade1Up cabinet with a series 3032 PCBA
- -Phillips Head Screwdriver
- -Windows Computer
- -USB-A to microUSB
- -Corresponding Updater tool

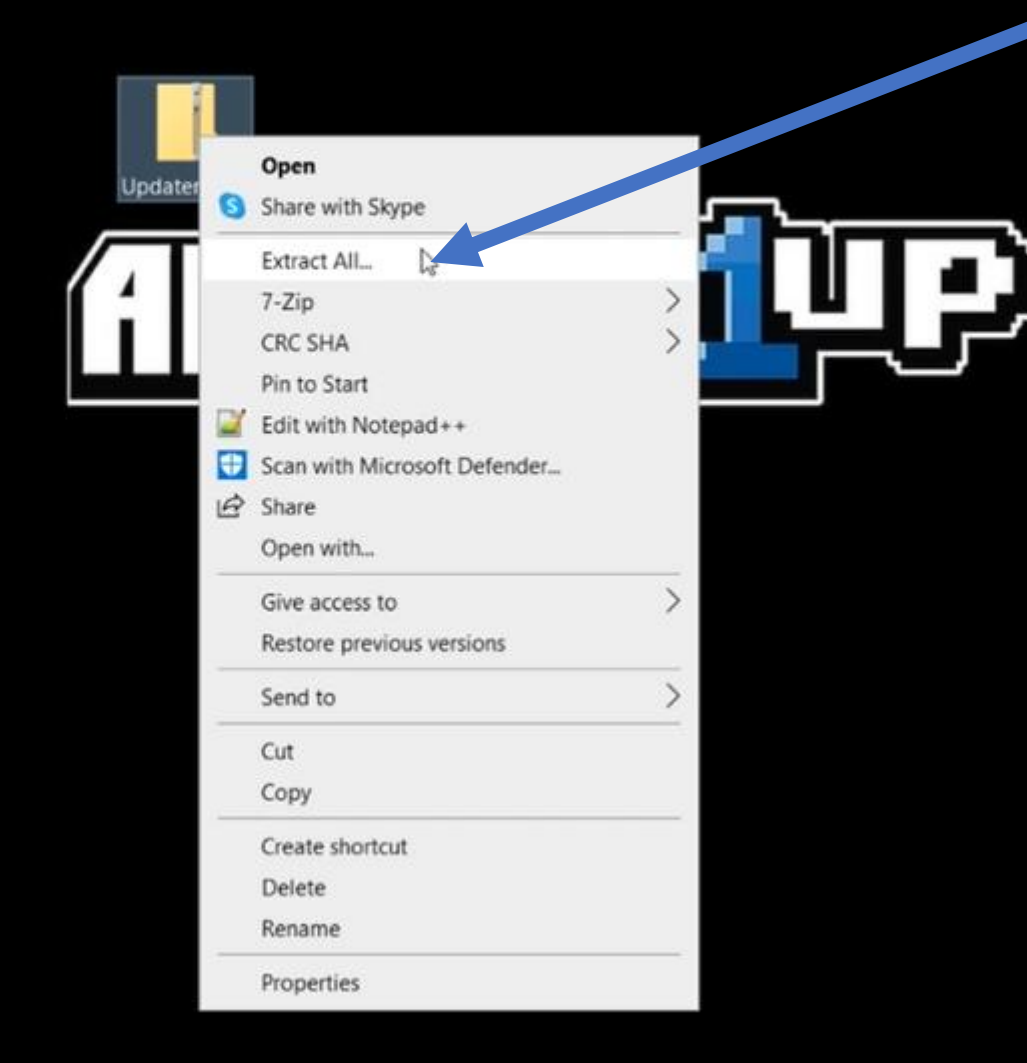

Once the patch has been downloaded. Right click the folder then "Extract All"

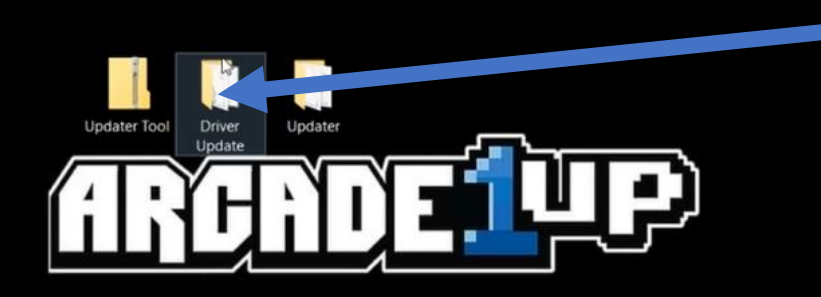

### First open the "Driver Update" folder

# Run the "DriverInstall" application

| Pin to Quick Copy Paste<br>access | Paste shortcut  | Move Copy Delete Rename<br>to * to * * | New<br>folder | Properties     | tory 📑 Invert selection |
|-----------------------------------|-----------------|----------------------------------------|---------------|----------------|-------------------------|
| Clipboard                         | t b             | Organize                               | New           | Open           | Select                  |
| ← → ~ ↑ 📕 >                       | Driver Update > |                                        |               | v O X          | Search Driver Upd       |
| Quick access                      | Name            | ^                                      | Date          | e modified     | Туре                    |
|                                   | ADB             | Driver                                 | 12/4          | /2020 12:00 PM | File folder             |
| OneDrive                          | 📜 bin           |                                        | 12/4          | /2020 12:00 PM | File folder             |
| This PC                           | Drive           | er                                     | 12/4          | /2020 12:00 PM | File folder             |
| 3D Objects                        | 🕤 confi         | g                                      | 6/3/          | 2014 1:38 AM   | Configuration se        |
| Deskt                             | 🍮 Driv          | शुInstall                              | 7/26          | /2019 12:15 AM | Application             |
| Documents                         |                 |                                        |               |                |                         |
| Downloads                         |                 |                                        |               |                |                         |
| Music                             |                 |                                        |               |                |                         |
| Pictures                          |                 |                                        |               |                |                         |
| Videos                            |                 |                                        |               |                |                         |
| 😍 Blade (C:)                      |                 |                                        |               |                |                         |
| Intwork                           |                 |                                        |               |                |                         |
| S DESKTOP-265NE                   | 40              |                                        |               |                |                         |
| S LAPTOP-MM161                    | IQF             |                                        |               |                |                         |
| S LAPTOP-TSO65Q                   | P5              |                                        |               |                |                         |
|                                   |                 |                                        |               |                |                         |

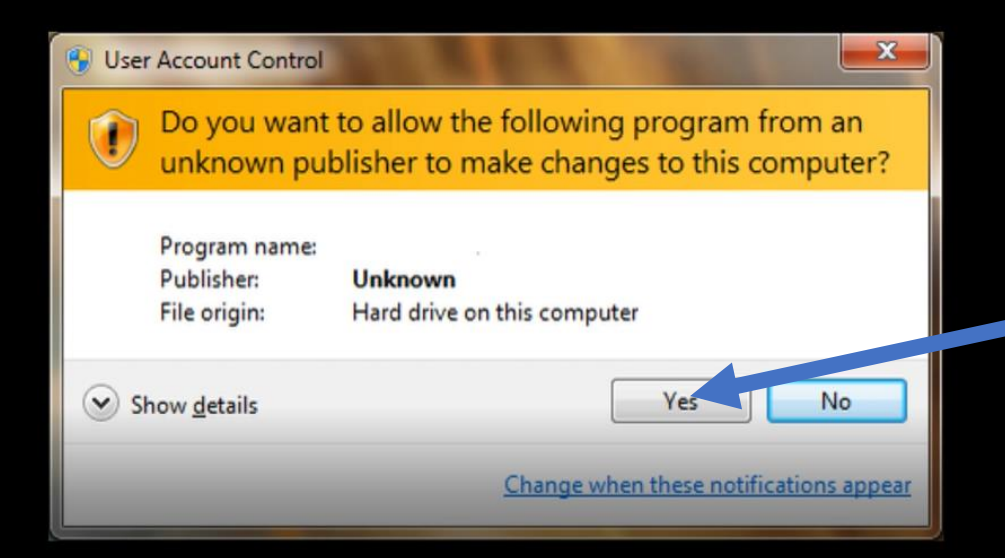

#### Run "Install driver" application Close once complete

#### If prompted by User Account Control select "Yes"

| Pin to Quick Copy<br>access                                                                                                    | Paste Paste shortcut                       | Move Copy<br>to * to *<br>Org   | Delete Rename     | New<br>folder<br>New | Prop                                                                                    | ope                                                                   | History     | Binvert selection                                                                        |
|----------------------------------------------------------------------------------------------------|--------------------------------------------|---------------------------------|-------------------|----------------------|-----------------------------------------------------------------------------------------|-----------------------------------------------------------------------|-------------|------------------------------------------------------------------------------------------|
| $\leftarrow \rightarrow \sim \uparrow$                                                                                                    | 📕 > Driver Update >                        |                                 |                   |                      | ~                                                                                       | Ö                                                                     | و م         | Search Driver Upd                                                                        |
| <ul> <li>Quick acces</li> <li>OneDrive</li> <li>This PC</li> <li>3D Object</li> <li>Desktop</li> <li>Document</li> <li>Download</li> </ul> | s ADB<br>bin<br>Drive<br>s Conf<br>s Orive | Driver<br>er<br>ig<br>erInstall | K Driver Assitant | v4.91                | Date modifi<br>12/4/2020 1<br>12/4/2020 1<br>12/4/2020 1<br>12/4/2020 1<br>6/3/2014 1:3 | ied<br>2:00 Pf<br>2:00 Pf<br>2:00 Pf<br>2:00 Pf<br>2:00 Pf<br>2:00 Pf | M<br>M<br>M | Type<br>File folder<br>File folder<br>File folder<br>File folder<br>Configuration s<br>X |
| Pictures<br>Videos<br>Blade (C:)                                                                                                    | 265NE4O                                    |                                 |                   |                      |                                                                                         |                                                                       |             |                                                                                          |

LAPTOP-MM161IQF

S LAPTOP-TSO65QP5

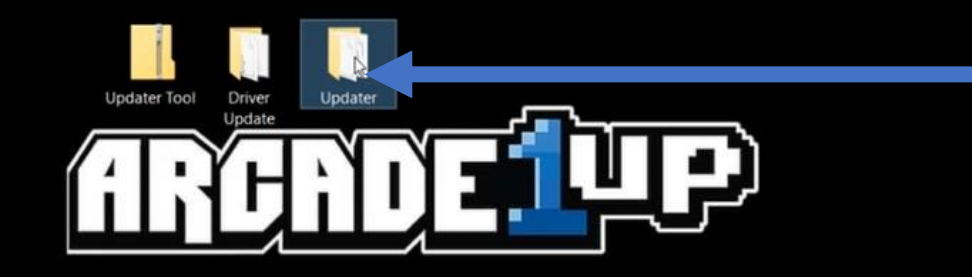

#### Open the "Updater" folder

# Run the "Updater" application

| access                       | Paste ( Paste sh | ortcut to * | Copy<br>to * | Delete Rename | New<br>folder |               | Prop | erties | History    | and the  | rert selection |
|------------------------------|------------------|-------------|--------------|---------------|---------------|---------------|------|--------|------------|----------|----------------|
| ç                            | lipboard         |             | Org          | janize        | N             | ew            |      | Ope    | n          |          | Select         |
| 1                            | 📕 > Updater >    |             |              |               |               |               | .*   | U      |            | Search 1 | Ipdater        |
|                              | N                | ame         | ~            |               | Date          | modified      |      | Type   |            |          | Size           |
| # Quick acce                 | 55               | bin         |              |               | 12/4/.        | 2020 12:00 Pt | a    | File   | folder     |          |                |
| <ul> <li>OneDrive</li> </ul> |                  | Language    |              |               | 12/4/         | 2020 12:00 P  | VI.  | File   | folder     |          |                |
| This PC                      |                  | Log         |              |               | 12/4/         | 2020 12:00 PI | vi.  | File   | older      |          |                |
| 3D Object                    |                  | config.cfg  |              |               | 9/16/         | 2020 11:57 A  | M    | CFG    | File       |          | 2 Ki           |
| Desisters                    | 5                | config      |              |               | 9/16/         | 2020 11:56 A  | M    | Con    | liguration | setti    | 2 K            |
| Desktop                      |                  | Firmware    |              |               | 11/17         | /2020 12:55 / | MA   | Disc   | Image Fi   | le       | 52,736 K       |
| Documen                      | its              | Loader.bin  |              |               | 11/17         | /2020 12:55 / | MA   | BIN    | File       |          | 183 K          |
|                              |                  | Updater     |              |               | 8/20/         | 2019 7:03 PM  |      | App    | lication   |          | 1,160 K        |
| Music                        |                  |             |              |               |               |               |      |        |            |          |                |
| Fictures                     |                  |             |              |               |               |               |      |        |            |          |                |
| Videos                       |                  |             |              |               |               |               |      |        |            |          |                |
|                              |                  |             |              |               |               |               |      |        |            |          |                |

Blade (C:)

DESKTOP-265NE4O

LAPTOP-MM161IQF

LAPTOP-TSO65QP5

| KKDevTool v2.71       KKDevTool v2.71       KKDevTool v2.71       KKdress Naee Path      Videococcoo Elouder      Videococcoo Firmware      Videococcoo Firmware      Loader:     Run Switch Dev Partition Clear      No Devices Found                             | KKDevTool v2.71  Pornload Image Upgrade Firmeare Advanced Function      O Monomono Easder      O Monomono Firmeare      Loader:     Run Switch Dev Partition Clear      No Devices Found                                                                                                    | KKDevTool v2.71  Pernload Image Upgrade Firmware Advanced Function      Address Name Path      Concontrol v2.71      Concontrol V2.71      Concontrol V2.71      Concontrol | KKDevTool v2.71  Peralesed Image Upgrade Firmware Advanced Function      Address Have Path      O 000000000      Exader      Concontrol v2.71      Concontrol v2.71      O 000000000      Exader      Loader.      Run Switch Dev Partition Clear      No Devices Found                                                                                                    | KKDevTool v2.71  Pevaleed Image Upgrade Firmware Advanced Function      Address Name Path      Address Name Path      Concontrol Devices Found      No Devices Found                                                                                                    |       | Clipboard        |          |             | Organize         |               | new.  | Opi | m | Select         |
|----------------------------------------------------------------------------------------------------|----------------------------------------------------------------------------------------------------|----------------------------------------------------------------------------------------------------|----------------------------------------------------------------------------------------------------|----------------------------------------------------------------------------------------------------|-------|------------------|----------|-------------|------------------|---------------|-------|-----|---|----------------|
| RKDevTool v2.71      Pernload Image Upgrade Firmware Advanced Function      Okconocococo Losdar      Occonocococo Firmware      Loader: Run Switch Dev Partition Clear      No Devices Found                                                                       | KKDevTool v2.71  Pornload Inage Upgrade Firmware Advanced Function      Ox00000000 Lasder      Ox00000000 Firmware      Loader: Run Switch Dev Partition Clear      No Devices Found                                                                                                    | RKDevTool v2.71      Pereload Image Upgrade Firmware Advanced Function      Address Have Path      Obc00000000 Eineware      Obc00000000 Firmware      Loader: Run Switch Dev Partition Clear      No Devices Found                                                                                                    | RKDevTool v2.71  Pernload Image Upgrade Firmeare Advanced Function      Address Name Path      Ox00000000 Ensider      Ox00000000 Firmeare      Loader: Run Switch Dev Partition Clear      No Devices Found                                                                                                    | RKDevTool v2.71  Pevaload Inage Upgrade Firmware Advanced Function  Address Name Path  Conconnection Development of the sector of the sector o | ÷     | ↑ <mark> </mark> | Updater  | *           |                  |               | ~     | 0   | 9 | Search Updater |
| Deveload Inage Upgrade Firmeare Advanced Function                                                                                                    | Deveload Image Upgrade Firmware Advanced Function  Address Name Path  Okonomono Firmware  Okonomono Firmware  Loader: Run Switch Dev Partition Clear  No Devices Found                                                                                                    | Deveload Inage Upgrade Firmware Advanced Function                                                                                                    | Deveload Image Upgrade Firmware Advanced Function    Address Hame Path   Concontrol Pirmware   Concontrol Pirmware   No Devices Found                                                                                                    | Deveload Inage Upgrade Firmeare Advanced Function                                                                                                    | 🔏 RKD | evTool v2.       | 71       |             |                  |               |       |     |   |                |
| Address Name Path<br>Address Name Path<br>Concontrol Deconococo Lander<br>Concontrol Pirmware<br>Loader. Run Switch Dev Partition Clear<br>No Devices Found                                                                                                    | Address Newe Path<br>Address Newe Path<br>Okonomono Fireware<br>Concological Concernation<br>Concernation Clear<br>No Devices Found                                                                                                    | Address Name Path<br>Address Name Path<br>Ox00000000 Fireware<br>Address Name Path<br>No Devices Found                                                                                                    | Address Name Path                                                                                                    | Advanced Function                                                                                                    | n -1  |                  |          |             |                  |               |       |     |   |                |
| Address Name Path      Coordinate Path      Coordinate Path      Coordinate Path      Coordinate Path      Coordinate Path      Coordinate Path      Coordinate Path      Coordinate Path      Coordinate Path      Dev Partition      Clear      No Devices Found | Address Name Path     Ox00000000 Londer     Ox00000000 Firmware     Ox00000000 Firmware     Loader: Run Switch Dev Partition Clear     No Devices Found                                                                                                    | Address Hase Path      Ox00000000 Lasder      V 0x00000000 Firmware      Loader: Run Switch Dev Partition Clear      No Devices Found                                                                                                    | Address Hane Path       Image: Optimized and optimized and optimized | Address Name Path      Octoocococo Lander      Octoocococo Fireware      Loader: Run Switch Dev Partition Clear      No Devices Found                                                                                                    | Down  | oad Image        | Upgrade  | Firmware Ad | lyanced Function |               |       |     |   |                |
| Image: Source Found                                                                                                    | Image: Character     Image: Character       Image: Character     Image: Character       Imag | Image: Source Source     Jake       Image: Source Source Source                                                                                                    | Image: Control of the state       Image: Control of the state       Image: Contrel of the state       Image: Contre                                                                                                    | Image: Control of the state       Image: Control of the state       Image: Contrel of the state       Image: Contre                                                                                                    |       |                  |          |             | P. 13            |               |       |     |   |                |
| 2 Dot0000000 Fireware<br><<br>Loader: Run Switch Dev Partition Clear<br>No Devices Found                                                                                                    | 2 0x0000000 Fireware<br>Coder: Run Switch Dev Partition Clear<br>No Devices Found                                                                                                    | 2 Duttooooooo Fireware<br><<br>Loader: Run Switch Dev Partition Clear<br>No Devices Found                                                                                                    | 2 Duttooooooo Fireware<br>c<br>Loader: Run Switch Dev Partition Clear<br>No Devices Found                                                                                                    | 2 V 0x0000000 Firmesre<br>C C C C C C C C C C C C C C C C C C C                                                                                                     |       | Ad Ad            | iress    | Nane        | Fath             |               |       |     |   |                |
| < Loader: Run Switch Dev Partition Clear No Devices Found                                                                                                    | Loader: Run Switch Dev Partition Clear<br>No Devices Found                                                                                                    | Loader: Run Switch Dev Partition Clear<br>No Devices Found                                                                                                    | Loader: Run Switch Dev Partition Clear                                                                                                    | Loader: Run Switch Dev Partition Clear<br>No Devices Found                                                                                                    | 2     | ✓ 0x             | 00000000 | Firnware    |                  |               |       |     |   |                |
| < Loader: Run Switch Dev Partition Clear No Devices Found                                                                                                    | Loader: Run Switch Dev Partition Clear<br>No Devices Found                                                                                                    | Loader: Run Switch Dev Partition Clear<br>No Devices Found                                                                                                    | Loader: Run Switch Dev Partition Clear                                                                                                    | Loader: Run Switch Dev Partition Clear<br>No Devices Found                                                                                                    |       |                  |          | 1           | _                |               |       |     |   |                |
| Loader: Run Switch Dev Partition Clear<br>No Devices Found                                                                                                    | < Loader. Run Switch Dev Partition Clear<br>No Devices Found                                                                                                    | Loader: Run Switch Dev Partition Clear<br>No Devices Found                                                                                                    | Loader: Run Switch Dev Partition Clear                                                                                                    | Loader: Run Switch Dev Partition Clear<br>No Devices Found                                                                                                    |       |                  |          |             |                  |               |       |     |   |                |
| Loader: Run Switch Dev Partition Clear<br>No Devices Found                                                                                                    | < Loader: Run Switch Dev Partition Clear No Devices Found                                                                                                    | Loader: Run Switch Dev Partition Clear<br>No Devices Found                                                                                                    | Loader: Run Switch Dev Partition Clear<br>No Devices Found                                                                                                    | Loader: Run Switch Dev Partition Clear<br>No Devices Found                                                                                                    |       |                  |          |             |                  |               |       |     |   |                |
| < Loader: Run Switch Dev Partition Clear No Devices Found                                                                                                    | Loader: Run Switch Dev Partition Clear<br>No Devices Found                                                                                                    | Loader: Run Switch Dev Partition Clear<br>No Devices Found                                                                                                    | Loader: Run Switch Dev Partition Clear<br>No Devices Found                                                                                                    | Loader: Run Switch Dev Partition Clear<br>No Devices Found                                                                                                    |       |                  |          |             |                  |               |       |     |   |                |
| Loader: Run Switch Dev Partition Clear<br>No Devices Found                                                                                                    | Loader. Run Switch Dev Partition Clear<br>No Devices Found                                                                                                    | Loader: Run Switch Dev Partition Clear<br>No Devices Found                                                                                                    | Loader: Run Switch Dev Partition Clear<br>No Devices Found                                                                                                    | Loader: Run Switch Dev Partition Clear<br>No Devices Found                                                                                                    |       |                  |          |             |                  |               |       |     |   |                |
| < Loader: Run Switch Dev Partition Clear No Devices Found                                                                                                    | Loader: Run Switch Dev Partition Clear<br>No Devices Found                                                                                                    | < Loader: Run Switch Dev Partition Clear No Devices Found                                                                                                    | Loader: Run Switch Dev Partition Clear<br>No Devices Found                                                                                                    | Loader: Run Switch Dev Partition Clear<br>No Devices Found                                                                                                    |       |                  |          |             |                  |               |       |     |   |                |
| Clear No Devices Found                                                                                                    | Loader. Run Switch Dev Partition Clear<br>No Devices Found                                                                                                    | Loader: Run Switch Dev Partition Clear<br>No Devices Found                                                                                                    | < Loader: Run Switch Dev Partition Clear No Devices Found                                                                                                    | Loader: Run Switch Dev Partition Clear<br>No Devices Found                                                                                                    |       |                  |          |             |                  |               |       |     |   |                |
| < Loader: Run Switch Dev Partition Clear No Devices Found                                                                                                    | Loader: Run Switch Dev Partition Clear<br>No Devices Found                                                                                                    | Loader: Run Switch Dev Partition Clear<br>No Devices Found                                                                                                    | < <p>Loader: Run Switch Dev Partition Clear           No Devices Found</p>                                                                                                    | < <p>Loader: Run Switch Dev Partition Clear           No Devices Found</p>                                                                                                    |       |                  |          |             |                  |               |       |     |   |                |
| < Clear No Devices Found                                                                                                    | Kun Switch Dev Partition Clear  No Devices Found                                                                                                    | Loader: Run Switch Dev Partition Clear<br>No Devices Found                                                                                                    | Loader: Run Switch Dev Partition Clear<br>No Devices Found                                                                                                    | Loader: Run Switch Dev Partition Clear<br>No Devices Found                                                                                                    |       |                  |          |             |                  |               |       |     |   |                |
| Clear      No Devices Found                                                                                                    | Run Switch Dev Partition Clear      No Devices Found                                                                                                    | Loader: Run Switch Dev Partition Clear<br>No Devices Found                                                                                                    | Clear      No Devices Found                                                                                                    | Kun Switch Dev Partition Clear      No Devices Found                                                                                                    |       |                  |          |             |                  |               |       |     |   |                |
| Loader: Run Switch Dev Partition Clear                                                                                                    | Loader: Run Switch Dev Partition Clear No Devices Found                                                                                                    | Loader. Run Switch Dev Partition Clear<br>No Devices Found                                                                                                    | Clear No Devices Found                                                                                                    | Clear      No Devices Found                                                                                                    |       |                  |          |             |                  |               |       |     |   |                |
| Loader: Run Switch Dev Partition Clear No Devices Found                                                                                                    | Loader: Run Switch Dev Partition Clear<br>No Devices Found                                                                                                    | Loader: Run Switch Dev Partition Clear<br>No Devices Found                                                                                                    | Loader: Run Switch Dev Partition Clear<br>No Devices Found                                                                                                    | Loader: Run Switch Dev Partition Clear<br>No Devices Found                                                                                                    |       |                  |          |             |                  |               | >     |     |   |                |
| No Devices Found                                                                                                    | No Devices Found                                                                                                    | No Devices Found                                                                                                    | No Devices Found                                                                                                    | No Devices Found                                                                                                    |       |                  |          | Run         | Switch           | Dev Partition | Clear |     |   |                |
| No Devices Found                                                                                                    | No Devices Found                                                                                                    | No Devices Found                                                                                                    | No Devices Found                                                                                                    | No Devices Found                                                                                                    | 103   | der              |          |             |                  |               |       |     |   |                |
| No Devices Found                                                                                                    | No Devices Found                                                                                                    | No Devices Found                                                                                                    | No Devices Found                                                                                                    | No Devices Found                                                                                                    | Loa   | ider:            |          |             |                  |               |       |     |   |                |
| No Devices Found                                                                                                    | No Devices Found                                                                                                    | No Devices Found                                                                                                    | No Devices Found                                                                                                    | No Devices Found                                                                                                    | Loa   | ider:            |          |             |                  |               |       |     |   |                |
|                                                                                                    |                                                                                                    |                                                                                                    |                                                                                                    |                                                                                                    | Loa   | ider:            |          |             |                  |               |       |     |   |                |
|                                                                                                    |                                                                                                    |                                                                                                    |                                                                                                    |                                                                                                    | Loa   | ider.            |          | No De       | vices Fou        | nd            |       |     |   |                |
|                                                                                                    |                                                                                                    |                                                                                                    |                                                                                                    |                                                                                                    | Loa   | ider:            |          | No De       | evices Fou       | nd            |       |     | _ |                |
|                                                                                                    |                                                                                                    |                                                                                                    |                                                                                                    |                                                                                                    | Loa   | ider.            |          | No De       | evices Fou       | nd            |       |     |   |                |
|                                                                                                    |                                                                                                    |                                                                                                    |                                                                                                    |                                                                                                    | Loa   | ider.            |          | No De       | evices Fou       | nd            |       |     | - |                |
|                                                                                                    |                                                                                                    |                                                                                                    |                                                                                                    |                                                                                                    | Loa   | ider.            |          | No De       | evices Fou       | nd            |       |     |   | -              |
|                                                                                                    |                                                                                                    |                                                                                                    |                                                                                                    |                                                                                                    | Loa   | ider.            |          | No De       | evices Fou       | nd            |       |     |   | -              |
|                                                                                                    |                                                                                                    |                                                                                                    |                                                                                                    |                                                                                                    | Loa   | ider.            |          | No De       | evices Fou       | nd            |       |     |   |                |

## Click the first box under

. . .

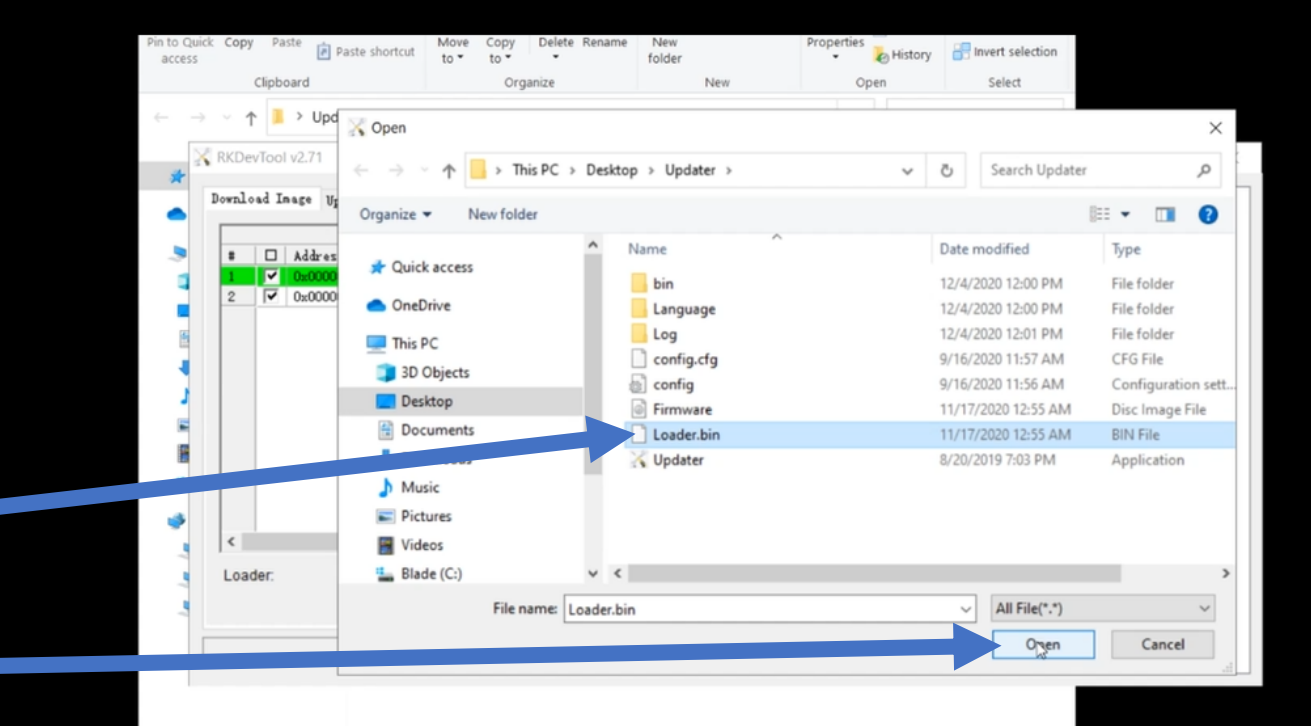

Select the "Loader" file then click "open"

|           | Clipboard        |              | Organize                      | New            |             | Oper | n   | Select         |
|-----------|------------------|--------------|-------------------------------|----------------|-------------|------|-----|----------------|
| ÷ ~ 1     | Updater          | >            |                               |                | ~           | Ö    | ,   | Search Updater |
| KRKDe     | /Tool v2.71      |              |                               |                |             |      |     |                |
| Downlo    | ad Image Harrada | Firmers 1d   | wanned Function               |                |             |      |     |                |
| _         | an mage official | TTTTTTTTTTT  | wanced runceson               |                |             |      |     |                |
|           | Address          | Nune         | Path                          |                | -           |      |     |                |
| 1         | ✓ 0±00000000     | Loader       | C:\Users\sr115\Deskt          | p\Updater\Load |             |      |     |                |
| 2         | I✔ 0x00000000    | Firnware     |                               |                |             |      |     |                |
|           |                  |              |                               |                |             |      |     |                |
|           |                  |              |                               |                |             |      |     |                |
|           |                  |              |                               |                |             |      |     |                |
|           |                  |              |                               |                |             |      |     |                |
|           |                  |              |                               |                |             |      |     |                |
|           |                  |              |                               |                |             |      |     |                |
|           |                  |              |                               |                |             |      |     |                |
|           |                  |              |                               |                |             |      |     |                |
|           |                  |              |                               |                |             |      |     |                |
| ¢         |                  | -            |                               |                | 2           |      |     |                |
| < Load    | ler Ver 2.54     | Run          | Switch Dev P                  | utition Clear  | >           |      |     |                |
| < Load    | ler Ver 2.54     | Run          | Switch Dev Pa                 | artition Clear | >           |      |     |                |
| < Load    | ler Ver:2.54     | Run          | Switch Dev Pa                 | utition Clear  | >           |      |     |                |
| < Load    | ler Ver 2.54     | Run<br>No De | Switch Dev Pa                 | artition Clear | >           |      |     |                |
| <<br>Load | ler Ver 2.54     | Run<br>No De | Switch Dev Pa                 | artition Clear | >           |      |     |                |
| < Load    | ler Ver 2.54     | Run<br>No De | Switch Dev Pa                 | urtition Clear | ,           |      |     |                |
| <<br>Load | ler Ver 2.54     | Run<br>No De | Switch Dev Pa                 | utition Clear  | >           |      |     |                |
| Load      | ler Ver.2.54     | Run<br>No De | Switch Dev Pa                 | artition Clear | >           |      |     |                |
| Load      | ler Ver 2.54     | Run<br>No De | Switch Dev Pa                 | artition Clear | >           |      |     |                |
| Load      | ler Ver 2.54     | Run<br>No De | Switch Dev Pa                 | utition Clear  | >           |      |     |                |
| Load      | ler Ver 2.54     | Run<br>No De | Switch Dev Pa                 | artition Clear | ,           |      |     |                |
| Load      | ler Ver 2.54     | Run<br>No De | Switch Dev Pa                 | artition Clear | ,           |      |     |                |
| Load      | ler Ver 2.54     | Run<br>No De | Switch Dev Pa                 | artition Clear | ,           |      | Fil |                |
| Load      | ler Ver 2.54     | Run<br>No De | Switch Dev Pa                 | urition Clear  | ,<br>,<br>, |      | fil | e              |
| Load      | ler Ver 2.54     | Run<br>No De | Switch Dev Pa<br>evices Found | utition Clear  | è.          |      | fil | e              |
| <<br>Load | er Ver 2.54      | Run<br>No De | Switch Dev Pa                 | artition Clear |             |      | fil | e              |

### Click the second box under "..."

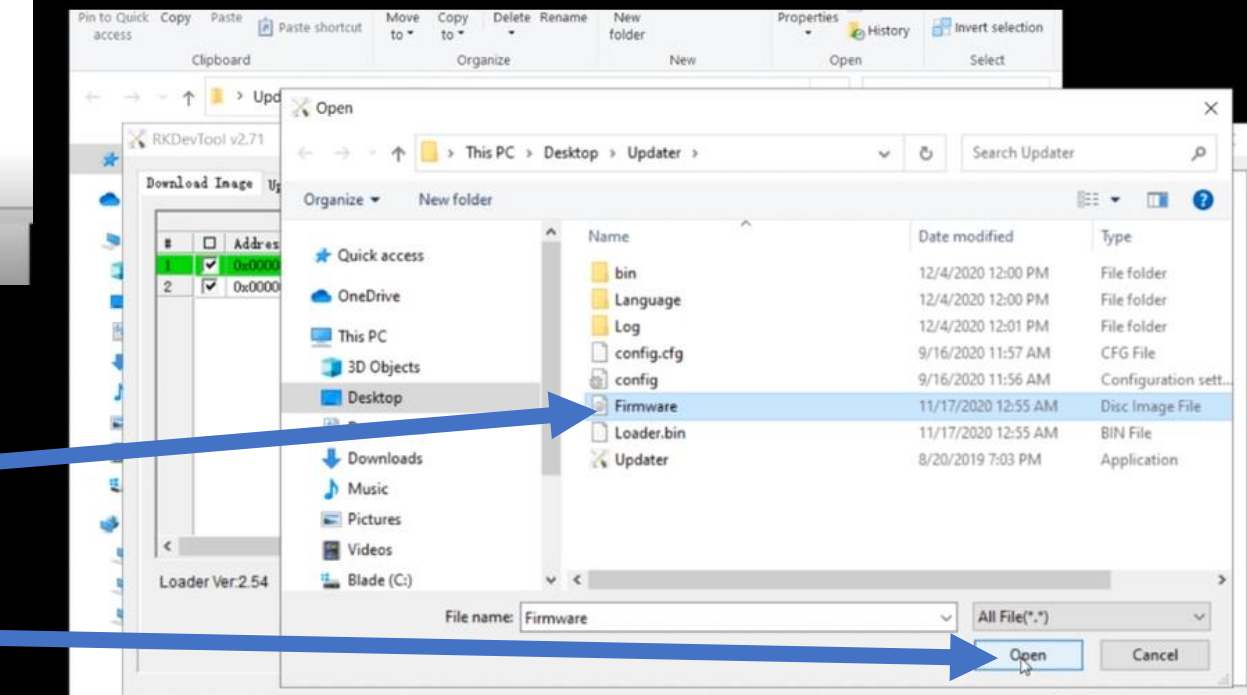

# Standing Arcade cabinet

#### Flip the switch to "OFF"

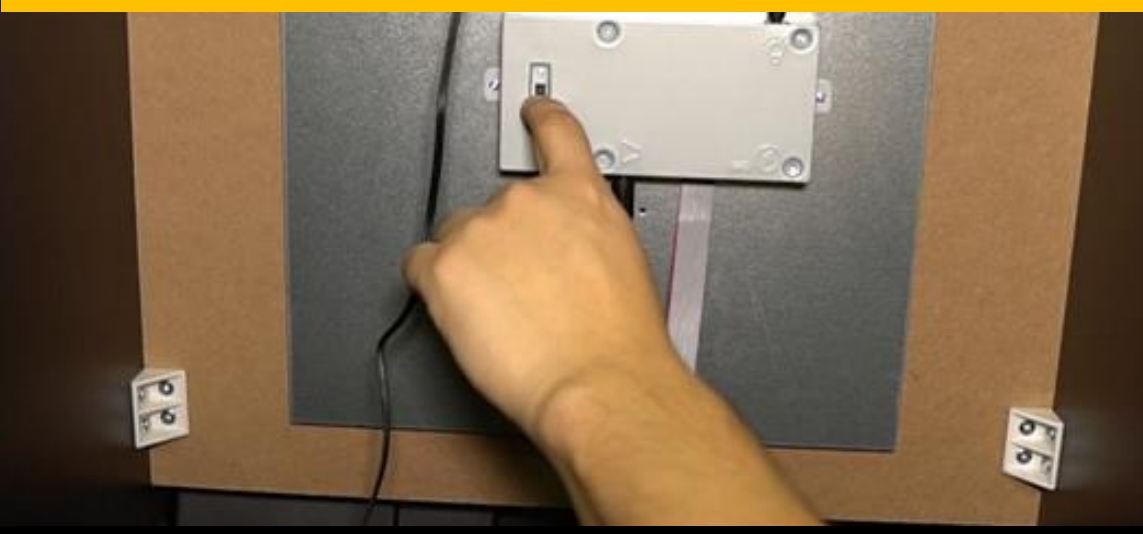

Standing Arcade cabinet

### **Plug in Micro USB Cable**

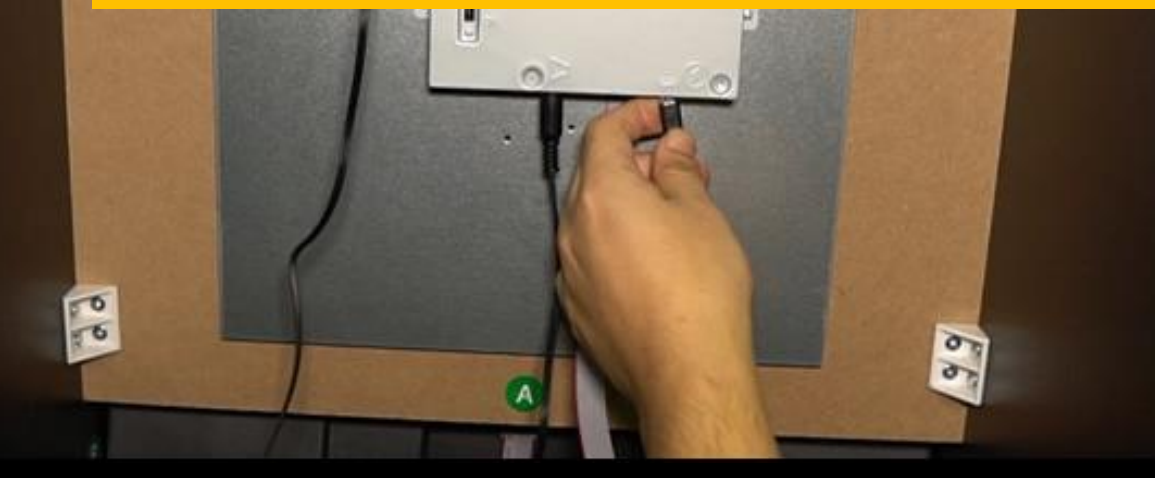

| ccess         |            | Fabrad           | to *        | to • •                | folder                                                                                                    | •   | History | and and  |
|---------------|------------|------------------|-------------|-----------------------|----------------------------------------------------------------------------------------------------|-----|---------|----------|
|               | C          | lipboard         |             | Organize              | New                                                                                                    | 0   | pen     |          |
| $\rightarrow$ | Ť.         | > Updater        |             |                       |                                                                                                    | ~ 0 | 9       | Search U |
| X             | RKDev      | Tool v2.71       |             |                       |                                                                                                    |     |         |          |
| *             |            | J Taxan IV I     |             | 1                     |                                                                                                    |     |         |          |
|               | OWILLOB    | ad Inage Upgrade | Firnware Ad | wanced Function       |                                                                                                    |     |         |          |
|               |            |                  |             | n . 41                |                                                                                                    | _   |         |          |
|               |            | □ Address        | Loader      | C Wsers sr115 Deskto  |                                                                                                    |     |         |          |
|               | 2          | ▼ 0x00000000     | Firnware    | C:\Users\sr115\Deskto | op\Updater\Firm                                                                                                 |     |         |          |
|               |            |                  |             |                       | Charles Contractore and a second second second second second second second second second second second second s |     |         |          |
|               |            |                  |             |                       |                                                                                                    |     |         |          |
| 16            |            |                  |             |                       |                                                                                                    |     |         |          |
|               |            |                  |             |                       |                                                                                                    |     |         |          |
| 4             |            |                  |             |                       |                                                                                                    |     |         |          |
| -             |            |                  |             |                       |                                                                                                    |     |         |          |
|               |            |                  |             |                       |                                                                                                    |     |         |          |
|               |            |                  |             |                       |                                                                                                    |     |         |          |
|               |            |                  |             |                       |                                                                                                    |     |         |          |
|               |            |                  |             |                       |                                                                                                    |     |         |          |
|               |            |                  |             |                       |                                                                                                    |     |         |          |
| ○日本           |            |                  |             |                       |                                                                                                    |     |         |          |
| 「「「「「「」」」     | ĸ          |                  |             |                       |                                                                                                    | •   |         |          |
|               | < Loade    | er Ver:2.54      | Run         | Switch Dev Pa         | artition Clear                                                                                                  | •   |         |          |
|               | <<br>Loade | er Ver.2.54      | Run         | Switch Dev Pa         | artition Clear                                                                                                  | •   |         |          |
|               | < Loade    | er Ver:2.54      | Run         | Switch Dev Pa         | artition Clear                                                                                                  | •   |         |          |
|               | < Loade    | er Ver.2.54      | Run         | Switch Dev Pa         | artition Clear                                                                                                  | •   |         |          |

Once the USB is connected the bottom should say "Found one MASKROM Device"

Then click "Run"

| 2     |        | opuner       |             |                                     |                      | · · · · · · · · · · · · · · · · · · · |             |
|-------|--------|--------------|-------------|-------------------------------------|----------------------|---------------------------------------|-------------|
| RKDe  | vToo   | l v2.71      |             |                                     |                      |                                       | <del></del> |
| ownlo | ad I   | mage Upgrade | Firmware Ad | vanced Function                     | Download             | Boot Start                            |             |
|       |        |              | _           |                                     | Wait For             | Maskrom Start                         |             |
|       |        | Address      | Nane        | Path                                | Wait For<br>Test Dev | Maskrom Success<br>ice Start          |             |
| 2     | Ť      | 0x00000000   | Firnware    | C:\Users\sr115\Desktop\Updater\Firm | Test Dev             | ice Success                           |             |
|       |        |              |             |                                     | Check Ch             | ip Start<br>hin Success               |             |
|       |        |              |             |                                     | Get Flax             | hInfo Start                           |             |
|       |        |              |             |                                     | Get Flas<br>Frepare  | hInfo Success<br>IDB Start            |             |
|       |        |              |             |                                     | Prepare              | IDB Success                           |             |
|       |        |              |             |                                     | Bownload             | IDB Success                           |             |
|       |        |              |             |                                     | Wait For             | Maskron Start<br>Maskron Susaars      |             |
|       |        |              |             |                                     | Test Dev:            | ice Start                             |             |
| <     |        |              |             |                                     | > Start to           | ice Success<br>download Firmware      |             |
| 1.000 |        |              | Run         | Switch Dev Partition Clear          | Download             | Firmware (100%)                       |             |
| Loa   | Jer vi | el.2.04      |             |                                     | Download             | image OK                              |             |
|       |        |              |             | N                                   |                      |                                       |             |
|       |        | Fo           | und One     | MASKROM Device                      |                      |                                       |             |
|       |        |              |             |                                     |                      |                                       |             |

### When download = 100%. Close program

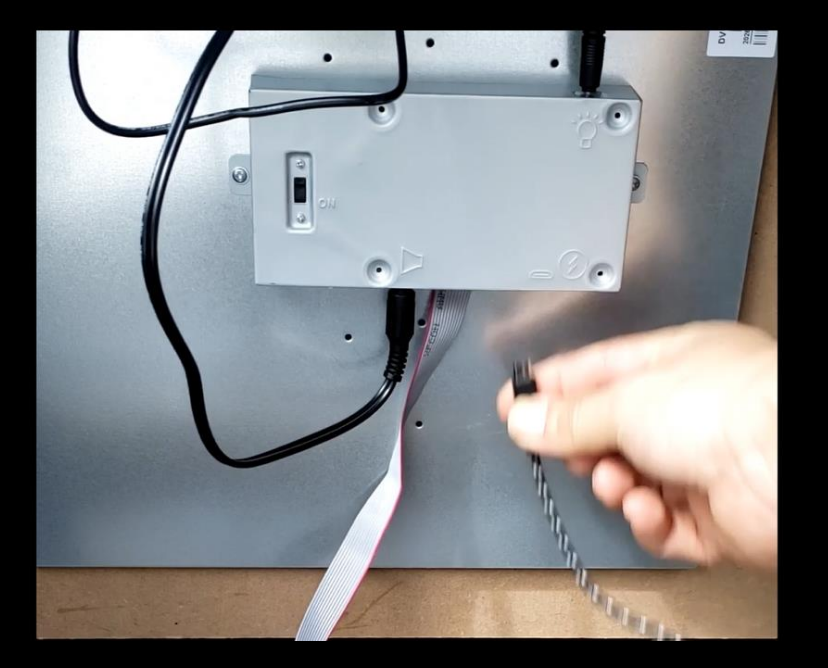

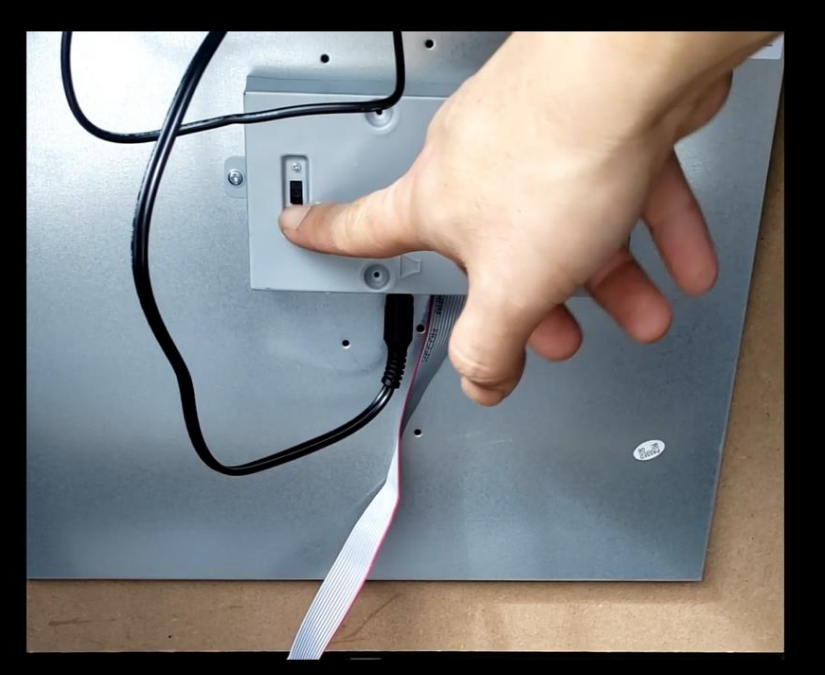

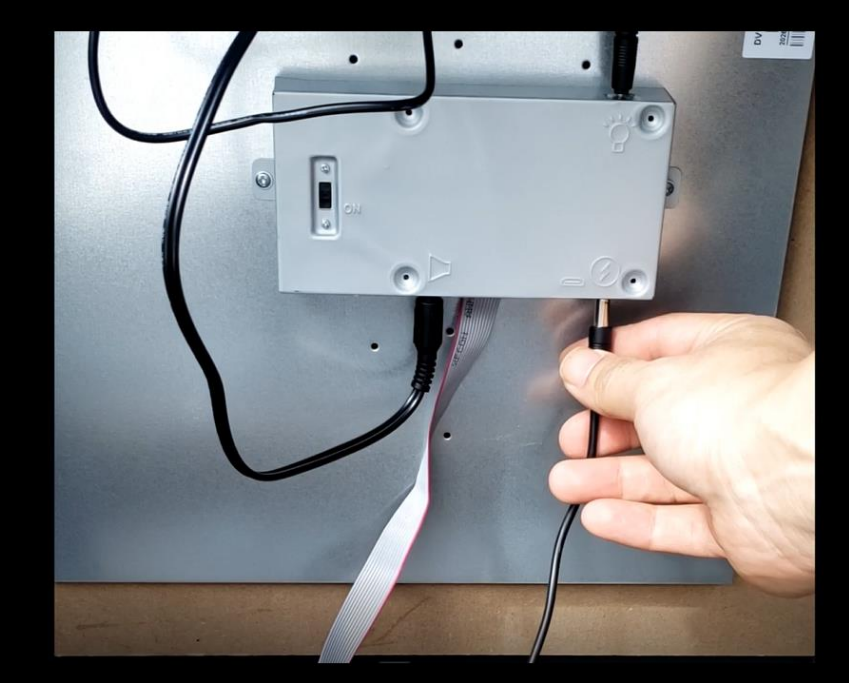

#### Remove Micro USB cable

Flip switch to "ON"

Connect power adapter

### GAME ON !!!